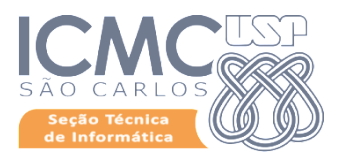

## Manual

## Sistema de Visitantes ICMC -InOut

https://visitante.icmc.usp.br

Msc. Eng. Igor Vitório Custódio Analista de Sistemas Seção Técnica de Informática - STI ICMC - USP Fone: +55-16-3373-8397 Fax: +55-16-3373-8115 www.icmc.usp.br/sti

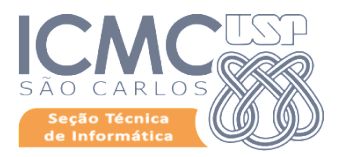

O Sistema de Visitantes InOut ICMC proporciona uma interface para que o Anfitrião possa gerenciar os convites e que o Convidado possa fornecer as informações adicionais quando necessário.

Com estas informações, as áreas do ICMC poderão orquestrar os serviços solicitados pelo Anfitrião para um tratamento mais ágil na acolhida do Convidado.

Para acessar o sistema, visitar o endereço: <u>https://visitante.icmc.usp.br</u>

| 1. Tela de login                                              |                              |
|---------------------------------------------------------------|------------------------------|
| ← → C A https://visitante.icmc.usp.br/restrito/               | 😭 Anônima 🔿 🗄                |
| Visitantes ICMC Sistemas para controle de visitantes no ICMC. | 🍘 Home                       |
|                                                               |                              |
|                                                               |                              |
|                                                               |                              |
|                                                               |                              |
|                                                               |                              |
| Copyright © 2016 ICMC. Todos os direitos reservados.          | Seção Técnica de Informática |
| Clicar em "Login com a senha única"                           |                              |

Após o Login com a senha unificada (Senha Única - Sistemas USP) será apresentada a página inicial do Sistema.

Nela estão listadas os convites realizados, seus estados, bem como permite o cadastro de novos visitantes:

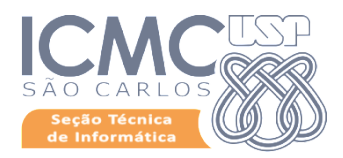

|                       | nto isms uso br                |                                      |        |                 |                   |
|-----------------------|--------------------------------|--------------------------------------|--------|-----------------|-------------------|
|                       |                                |                                      |        |                 | Nome do anfitrião |
|                       |                                |                                      |        |                 |                   |
| Nome do anfitrião     | Olá, seja bem vindo.           |                                      |        |                 |                   |
|                       | Meus convites Sistemas         | para controle de visitantes no ICMC. |        |                 | 🚯 Home > Meus co  |
| lome                  | Cadastrar novo visitante       |                                      |        |                 |                   |
| istagem de visitantes | Visitante                      | Instituição de origem                | Status | Data de chegada | Ações             |
| Cadastrar visitante   | Nenhum convite de visitante em | aberto.                              |        |                 |                   |
|                       |                                |                                      |        |                 |                   |
|                       |                                |                                      |        |                 |                   |

O formulário de cadastro de novos visitantes pode ser disparo pelo clique no botão "

Cadastrar novo visitante

Г

ou pelo menu lateral "

Cadastrar visitante

1

O cadastro inicial de visitantes é bastante intuitivo, devendo fornecer algumas informações obrigatórias essenciais para os processos do ICMC, dentre eles:

- Email do convidado;
- Nome Completo;
- Nome da Instituição de Origem;
- Data de chegada;
- Data prevista para partida;

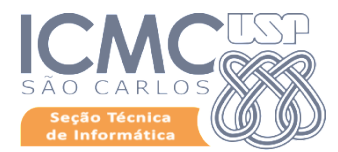

- Idioma de comunicação do sistema para com o visitante<sup>1</sup>;
- Anfitrião.

| → C A https://vis                             | itante.icmc.usp.br/cadastro/                                                 |                               | 🖈 🛛 Anônima 😸          |
|-----------------------------------------------|------------------------------------------------------------------------------|-------------------------------|------------------------|
|                                               | =                                                                            |                               | Mome do Anfitrião      |
|                                               | Cadastro preliminar de visitante                                             |                               | 🍰 Home > For           |
| Nome do Anfitrião                             | Preencha os campos abaixo com os dados do visitante<br>* Campos obrigatórios |                               |                        |
|                                               | Email*                                                                       |                               |                        |
| Listagem de visitantes<br>Cadastrar visitante | Nome completo *                                                              |                               |                        |
|                                               | Instituição de origem *                                                      |                               |                        |
|                                               | Data de chegada *                                                            | Data de previsão de partida * |                        |
|                                               | Selecione o idioma principal do visitante: *                                 |                               |                        |
|                                               | Selecione                                                                    |                               |                        |
|                                               | Anfitrião * Selecione Observações                                            |                               |                        |
|                                               | Cadastrar visitante e enviar convite                                         |                               |                        |
|                                               |                                                                              |                               |                        |
|                                               | Copyright © 2016 ICMC. Todos os direitos reservados.                         |                               | Seção Técnica de Infor |

Tão logo tenha efetuado o cadastro inicial, o sistema enviará um email para o Convidado para que ele complemente as informações necessárias para o cadastro nos Sistemas Unificados e demais ações do ICMC.

Este email será enviado conforme a língua selecionada na opção "Idioma de comunicação do sistema para com o visitante"

<sup>&</sup>lt;sup>1</sup> Ao selecionar Português, todas as comunicações realizadas pelo sistema com o Convidado serão nesta língua. Caso selecione inglês, as interfaces serão internacionalizadas para esta língua. Nos exemplos selecionamos "Inglês"

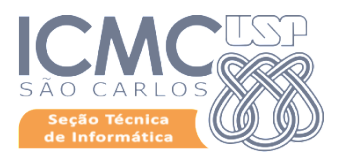

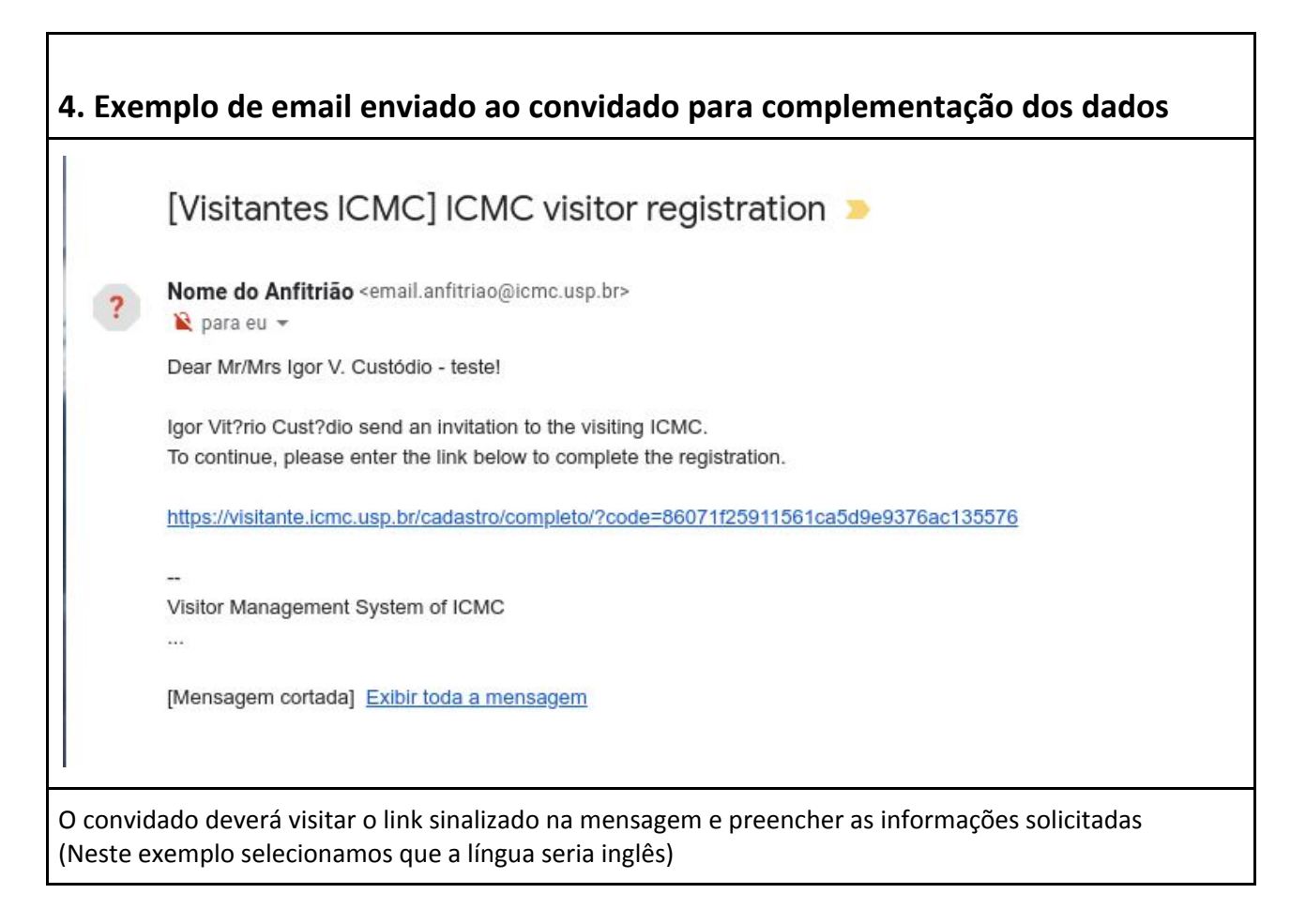

Enquanto o convidado não preencher as informações solicitadas, o convite aparecerá na listagem inicial

com o Status "

A primeira informação que o visitante deverá fornecer é o email utilizado para convidá-lo:

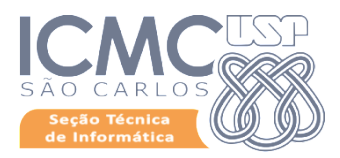

| Attps://visitante.icmc.usp.br/cadastro/completo/?code=8 | 16071f25911561ca5d9e9376ac135576 | 🖈 📃 Anônima - |
|---------------------------------------------------------|----------------------------------|---------------|
|                                                         | Visitor Management Sy            | rstem of ICMC |
| Registration of visitors                                |                                  | B Form        |
| Please, enter your email address belo                   | ow to continue *                 |               |
| Submit                                                  |                                  |               |
| _                                                       |                                  |               |
|                                                         |                                  |               |
|                                                         |                                  |               |
|                                                         |                                  |               |
|                                                         |                                  |               |
|                                                         |                                  |               |
|                                                         |                                  |               |
|                                                         |                                  |               |
|                                                         |                                  |               |
|                                                         |                                  |               |
|                                                         |                                  |               |

Na tela seguinte, o Convidado deverá preencher as informações adicionais, sendo algumas obrigatórias e outras não:

- Obrigatórias:
  - Confirmar o nome completo previamente cadastrado;
  - Nome completo da mãe;
  - Data de Nascimento;
  - Sexo;

Seção Técnica de Informática Instituto de Ciências Matemáticas e de Computação | Universidade de São Paulo | Av. Trabalhador São-carlense, 400 · Centro · São Carlos/SP · CEP 13566-590 · Brasil · www.icmc.usp.br

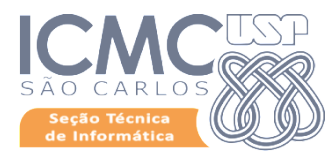

- Nacionalidade;
- Tipo de documento de identificação (Passaporte, RNE etc);
- Número do documentos;
- Órgão emissor;
- País emissor;
- Data de emissão e de validade;
- Confirmar o nome da Instituição de origem;
- Confirmar a data de chegada
- Opcionais:
  - Confirmar a data de partida;
  - Informar a Agência de fomento;
  - Informar a Área de pesquisa que irá abordar;
  - Adicionar outras informações que achar relevante etc.

|                                                                                                    | Visitor Management System of ICMC |       |
|----------------------------------------------------------------------------------------------------|-----------------------------------|-------|
| Registration of visitors                                                                                       |                                   | 🙆 For |
| Personal information                                                                                           |                                   |       |
| * Mandatory fields                                                                                             |                                   |       |
| Full name (without abbreviation) *                                                                             |                                   |       |
| Nome do Convidado                                                                                              |                                   |       |
| E-mail *                                                                                                    |                                   |       |
| emaildoconvidado@ups.br                                                                                        |                                   |       |
| Fullname of mother (without abbreviation                                                                       | ) *                               |       |
| Nome da mãe                                                                                                    |                                   |       |
| Date of birth *                                                                                                |                                   |       |
| 15/07/1981                                                                                                    |                                   |       |
| Gender *                                                                                                    |                                   |       |
| Male                                                                                                    |                                   | ,     |
| and a second second second second second second second second second second second second second second second |                                   |       |

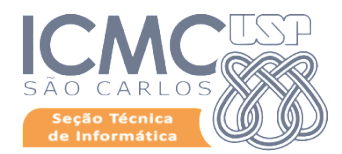

| Document type *                                                                                                    |                                               |   |
|----------------------------------------------------------------------------------------------------|-----------------------------------------------|---|
| Passport                                                                                                    |                                               | , |
| Number *                                                                                                    |                                               |   |
| 222222                                                                                                    |                                               |   |
| Issuing authority *                                                                                                    |                                               |   |
| Brasilian PF                                                                                                    |                                               |   |
| Country *                                                                                                    |                                               |   |
| Brasil                                                                                                    |                                               |   |
| Date of issue *                                                                                                    | Expiry date (Mandatory for Passport or RNE) * | • |
| 27/05/2019                                                                                                    | 01/06/2019                                    |   |
| Institutional Information Home institution *                                                                                                    |                                               | ( |
| Institutional information                                                                                                    |                                               |   |
| Institutional information Home institution *                                                                                                    |                                               |   |
| Institutional Information<br>Home institution *<br>ICMC - TESTE                                                                                                    |                                               | ( |
| Institutional Information<br>Home institution *<br>ICMC - TESTE<br>Date of arrival *                                                                                                    | Date of departure                             | ( |
| Institutional information<br>Home institution *<br>ICMC - TESTE<br>Date of arrival *<br>27/05/2019                                                                                                    | Date of departure<br>31/05/2019               |   |
| Institutional Information<br>Home institution *<br>ICMC - TESTE<br>Date of arrival *<br>27/05/2019<br>Sponsoring agency                                                                                                    | Date of departure<br>31/05/2019               |   |
| Institutional Information<br>Home institution *<br>ICMC - TESTE<br>Date of arrival *<br>27/05/2019<br>Sponsoring agency<br>Fapesp                                                                                                | Date of departure<br>31/05/2019               |   |
| Institutional Information<br>Home institution *<br>ICMC - TESTE<br>Date of arrival *<br>27/05/2019<br>Sponsoring agency<br>Fapesp<br>Research area                                                                               | Date of departure<br>31/05/2019               |   |
| Institutional Information<br>Home institution *<br>ICMC - TESTE<br>Date of arrival *<br>27/05/2019<br>Sponsoring agency<br>Fapesp<br>Research area<br>Sistemas Inteligentes                                                      | Date of departure<br>31/05/2019               |   |
| Institutional Information<br>Home institution *<br>ICMC - TESTE<br>Date of arrival *<br>27/05/2019<br>Sponsoring agency<br>Fapesp<br>Research area<br>Sistemas Inteligentes<br>Activities to be carried out                      | Date of departure<br>31/05/2019               |   |
| Institutional Information<br>Home institution *<br>ICMC - TESTE<br>Date of arrival *<br>27/05/2019<br>Sponsoring agency<br>Fapesp<br>Research area<br>Sistemas Inteligentes<br>Activities to be carried out<br>Nenhuma           | Date of departure<br>31/05/2019               |   |
| Institutional information<br>Home institution *<br>ICMC - TESTE<br>Date of arrival *<br>27/05/2019<br>Sponsoring agency<br>Fapesp<br>Research area<br>Sistemas Inteligentes<br>Activities to be carried out<br>Nenhuma           | Date of departure<br>31/05/2019               |   |
| Institutional information<br>Home institution *<br>ICMC - TESTE<br>Date of arrival *<br>27/05/2019<br>Sponsoring agency<br>Fapesp<br>Research area<br>Sistemas Inteligentes<br>Activities to be carried out<br>Nenhuma           | Date of departure<br>31/05/2019               |   |
| Institutional information<br>Home institution *<br>ICMC - TESTE<br>Date of arrival *<br>27/05/2019<br>Sponsoring agency<br>Fapesp<br>Research area<br>Sistemas Inteligentes<br>Activities to be carried out<br>Nenhuma<br>Submit | Date of departure<br>31/05/2019               |   |

Tão logo o Convidado tenha preenchido as informações, o Anfitrião receberá um email do sistema alertando da operação.

Neste ponto o Status da solicitação no sistema será "

"

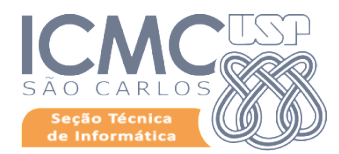

## 7. Email do Sistema avisando o Anfitrião que o convidado submeteu as informações adicionais

## [Visitantes ICMC] Cadastro completo

1 mensagem

Nome do Convidado <emaildoconvidado@ups.br> Para: Igor Vit?rio Cust?dio <igorvc@icmc.usp.br>

Prezado(a) Igor Vit?rio Cust?dio,

O(a) visitante Nome do Convidado (emaildoconvidado@ups.br) completou seu cadastro no sistema. Por favor, entre em contato com o(a) visitante para resolver quaisquer outras pendências para sua vinda ao ICMC.

Caso necessite de carta-convite, solicite ao Departamento ou à CRInt em caso de visitante estrangeiro.

Verifique os dados cadastrados e, por favor, confirme esse convite no sistema, selecionando os serviços necessários para a visita. Para isso, confirme o convite através do menu "Home" no sistema de visitantes do ICMC: https://visitante.icmc.usp.br

14 de maio de 2019 14:50

Sistema de Visitantes do ICMC

O Anfitrião deverá acessar o sistema e confirmar a visita, se for o caso.

Neste momento, o Anfitrião deverá efetuar as confirmações institucionais pertinentes e caso a visita realmente for ocorrer, sinalizar através do sistema a confirmação.

Para isto, basta acessar o sistema e no convite específico clicar sobre o botão " 🗹 "

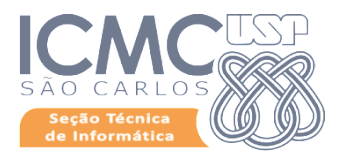

| 8. Tela de lis                                           | tagem de conv                             | /ites com um con              | vite pendente                       | e conf | firmação            |                             |
|----------------------------------------------------------|-------------------------------------------|-------------------------------|-------------------------------------|--------|---------------------|-----------------------------|
| ← → C 🔒 https://visita                                   | nte.icmc.usp.br                           |                               |                                     |        | 1                   | 🖈 Anônima 🗂 :               |
|                                                          | =                                         |                               |                                     |        |                     | Nome do anfitrião 🛛 🔠       |
|                                                          | Meus convites Sistemas para co            | ntrole de visitantes no ICMC. |                                     |        |                     |                             |
| Nome do anfitrião                                        | Cadastrar novo visitante                  |                               |                                     |        |                     |                             |
| Controle de Visitantes                                   | Mostrar 10 v registros                    |                               |                                     |        | Buscar:             |                             |
| <ul> <li>Home</li> <li>Listagem de visitantes</li> </ul> | Visitante 🏦                               | Instituição de origem         | Status                              | 11     | Data de chegada     | Ações                       |
| Cadastrar visitante                                      | Nome do Convidado                         | ICMC - TESTE                  | Aguardando confirmação do anfitrião |        | 27/05/2019          | •                           |
|                                                          | Mostrando de 1 até 1 de 1                 |                               |                                     |        | Primeiro Anterior 1 | Seguinte Último             |
|                                                          | Copyright & 2016 ICMC. Todos os direitos  | reservados.                   |                                     |        | 5                   | ecão Técnica de Informática |
|                                                          | copyright of zozo reme. rodos os difeitos | reaet voluoa.                 |                                     |        | 34                  | eyeo recinca de mormatica   |
| Para confirmar a                                         | a visita, clicar no bo                    | otão "🔽 "                     |                                     |        |                     |                             |

Ao clicar no botão " Será aberta uma tela, na qual o Anfitrião selecionará os serviços que o Convidado demandará.

A solicitação de serviços informará automaticamente os responsáveis pelas áreas.

Algumas áreas ainda necessitarão de operações, como o serviço de transporte, pois algumas informações daquela seção dependem da viagem em si.

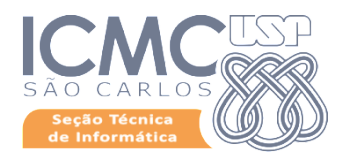

| Confirmação de visitante                                                                                                    |                                                                                                    |
|----------------------------------------------------------------------------------------------------|----------------------------------------------------------------------------------------------------|
| Visitante                                                                                                    | Instituição de origem do visitante                                                                                                    |
| Nome do Convidado (emaildoconvidado@ups.br)                                                                                                   | ICMC - TESTE                                                                                                    |
| Data de chegada                                                                                                    | Data prevista para saída                                                                                                    |
| 27/05/2019                                                                                                    | 31/05/2019                                                                                                    |
| Observações                                                                                                    |                                                                                                    |
| TESTE DESCONSIDERAR                                                                                                    |                                                                                                    |
| Selecione os serviços que o visitante irá utilizar: *                                                                                         |                                                                                                    |
| 🗷 Acesso à rede sem fio (caso não tenha acesso eduroam)                                                                                       | Serviços gráficos                                                                                                    |
| Pagamento de auxílio ao visitante                                                                                                    | Recebimento de correspondências                                                                                                    |
| Serviço de transporte **                                                                                                    | 🗹 Uso da biblioteca                                                                                                    |
| 🗷 Reserva de sala para o visitante / Acesso aos laboratórios                                                                                  | 🕑 Uso do CEFER                                                                                                    |
| * Se não tem conhecimento dos serviços que serão necessários, por f<br>** Caso for utilizar o serviço de transporte, selecione a opção acima, | íavor, avise o setor responsável por cada serviço posteriormente.<br>e solicite também o serviço na intranet (http://intranet.icmc.usp.br). |
|                                                                                                    | Fechar Confirmo os dados acima                                                                                                    |
|                                                                                                    |                                                                                                    |
| be ao anfitrião selecionar os serviços demanda<br>confirmo os dados acima"                                                                    | idos e seguir as orientações. Para finalizar, clicar o bot                                                                                  |

plataforma e as seções responsáveis pelos serviços solicitados serão avisadas e poderão tomar as providências cabíveis.

Com isto, o convite passará para o Status " Convite finalizado

Г

,,